Random noise was first regarded as an element that damages the quality and quantity of communicative signals in communication technology. The random noise in signal channels often distorts the simulated signal produced or bit error to appear upon the demodulation of digital signals. At the same time, it is also one of the elements that limit the channel capacity. Consequently, human's early attempt was to remove or lessen all the pseudo noise in the communication system. Nonetheless, some of them decided to obtain all these pseudo noise. For example, communicative equipments or systems testing in laboratory require an addition of certain noise. So it is necessary to produce/obtain noise here. In the late 1940s, along with the communications, must adopt signals containing the statistical property of white noise. Besides, in order to achieve communications of high reliability and privacy, we must use random noise. However, the biggest difficulty faced in using random noise is that it is not easy to repeatedly produced and processed. Until the 60's, the pseudo random noise came about and solve all these problems.

Pseudo random noise poses statistical property similar to random noise. At the same time, it can be repeatedly produced and processed easily. It has increasingly been extensively use practically because it poses the advantages of random noise and none of its disadvantages. In today's world, it has been extensively used in digital circuit produced periodic series (after filtering). In the future, this shall be called the periodic series or the random series.

Pseudo random sequences are generated using a binary shift register with taps that are modulo-2 added together and fed back to the register's input. The name commonly used for this simple circuit is linear feedback shift register, or LFSR. Another type is known as the Non-Linear Feedback Shift Registers. Only certain combinations of feedback taps will result in maximal-length sequences, called m-sequences. These are the longest sequences possible given a specific shift register size, and they have many desirable properties. If the register size is m stages, the length of the m-sequence will be 2m-1. Nowadays, the equipments used are mostly PRBS of m-sequence: x15 + x + 1, 100003.

#### C4. Ber-Clear

Clear all accumulated bit error on starting the BER transmission test. Press the OK button.

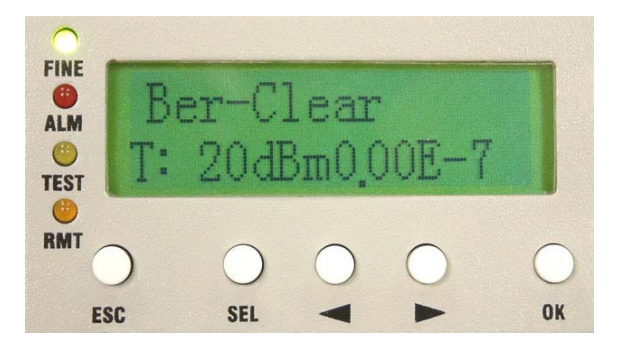

Figure 5-37 Ber-Clear

### C5. Count-Add:

Display all the current accumulated bit error on starting the BER transmission test.

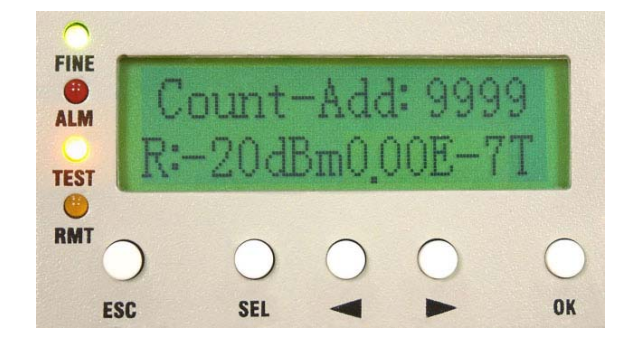

Figure 5-38 Count-Add:n

### C6. P-Acc-T: nS

Display all accumulated BER time.

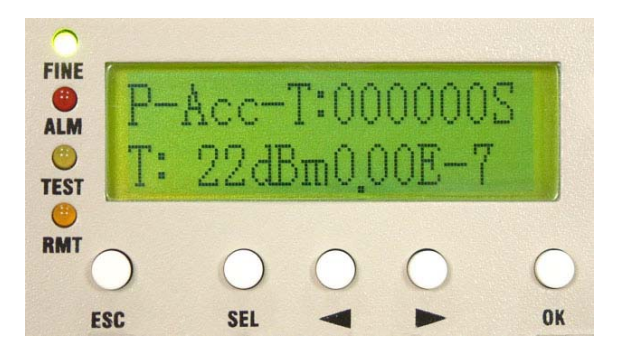

Figure 5-39 P-Acc-T:nS

### C7. IF-Loop: En/Dis

Perform IF Loopback at the IF interface for the convenience of testing the IDU's stability. Press OK. Use the Right/Left button for selecting either En/Dis (En: Enable/Dis: Disable). Press OK button again to execute the function. This can be used along with E1 transmission tester.

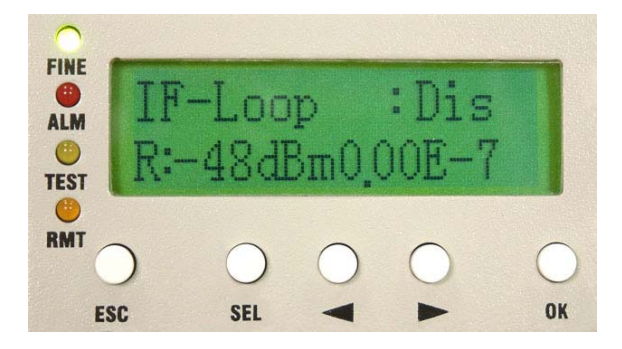

Figure 5-40 IF-Loop:En/Dis (1)

In **IF Loopback**, **()** appears at the right bottom of the LCD. TEST led gives an orange glow.

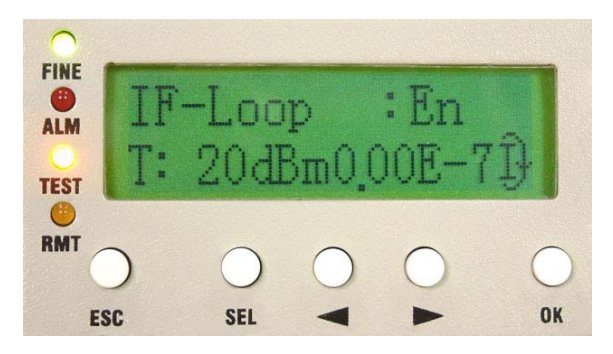

Figure 5-41 IF-Loop:En/Dis (2)

### C8. RF-Loop: En/Dis

In RF Loopback, Hy appears at the right bottom of the LCD. The local's and remote's TEST led gives an orange glows.

When the local end is executing RF Loopback, the remote end's connection will be broken. ALM led gives a red warning alarm.

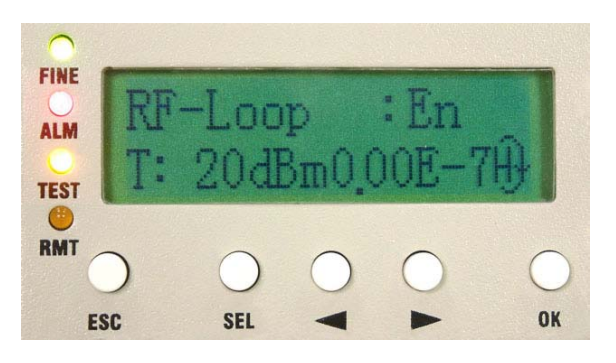

Figure 5-42 RF-Loop:En/Dis

### C9. Close-Test

Press "OK" to close all tests.

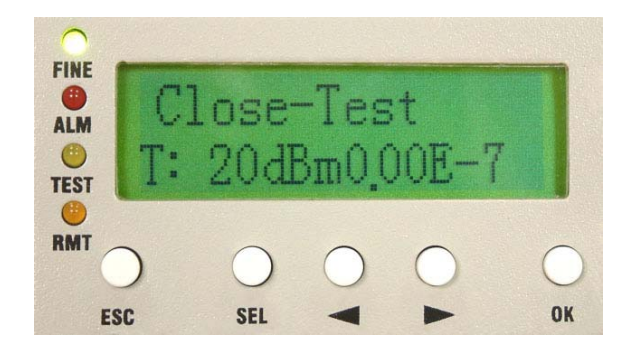

Figure 5-43 Close-Test

### 5.2.4 Remote Info

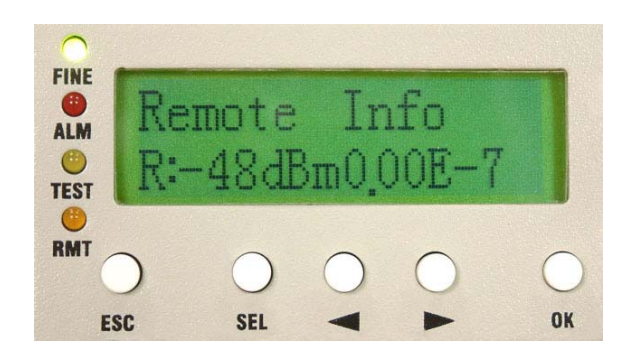

Figure 5-44 Remote Info

### D1. Remote ID: n

Display the address of remote equipment; n=1~255. It is possible to check the remote end's current ID address.

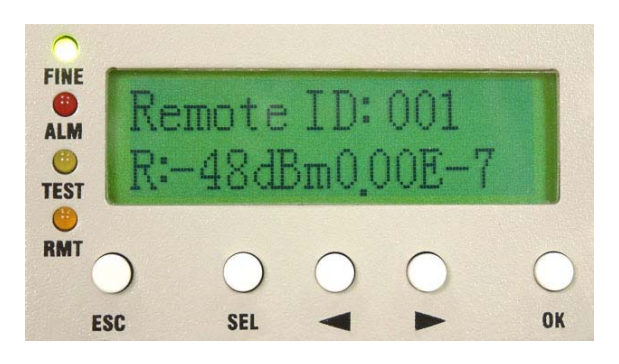

Figure 5-45 Remote ID:n

### D2. Far-End: OK/Alarm/Loss/Test

Display the link status of the remote end equipments. It is used as a function of signal monitor for the determination of its source.

OK: active connection

Alarm: remote system alarm occurs

Loss: remote monitor loss

Test: remote system test activated

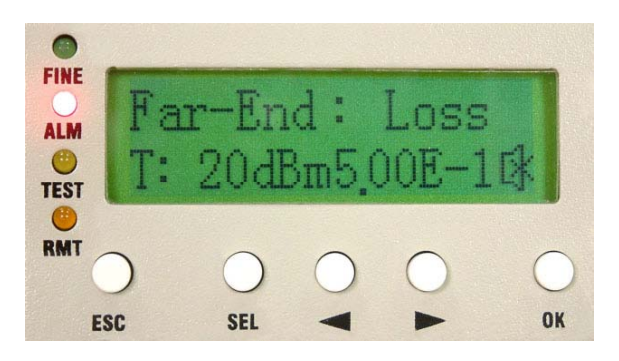

Figure 5-46 Far-End:OK/Alarm/Loss/Test

#### D3. R-Status: Test/Normal

Display the system current working status. It is possible to check the base station at the remote end as well as the status of any online test.

Test: remote end in test mode.

Normal: normal working condition.

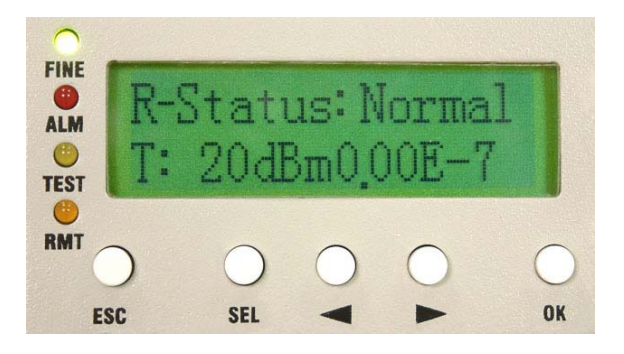

Figure 5-47 R-Status:Test/Normal

### D4. R-AUX2: ASY-CH/SYN-CH

Display remote AUX2 working status.

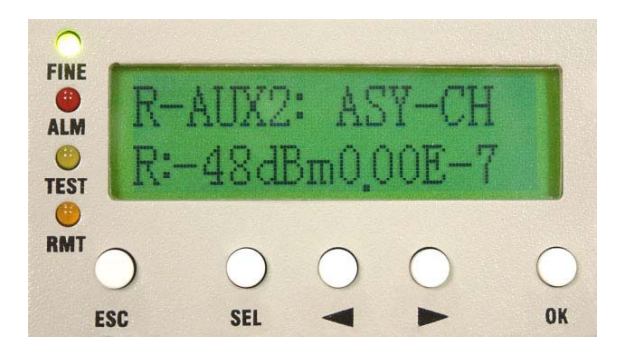

Figure 5-48 R-AUX2:ASY-CH/SYN-CH

### 5.2.5 Config Info

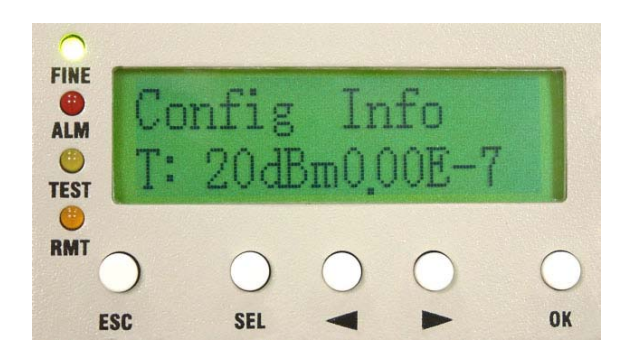

Figure 5-49 Config Info

### E1. MODEM: ON/OFF

Display the status of external modem at the local end. "ON" implies external modem is connected. "OFF" implies external modem is not connected.

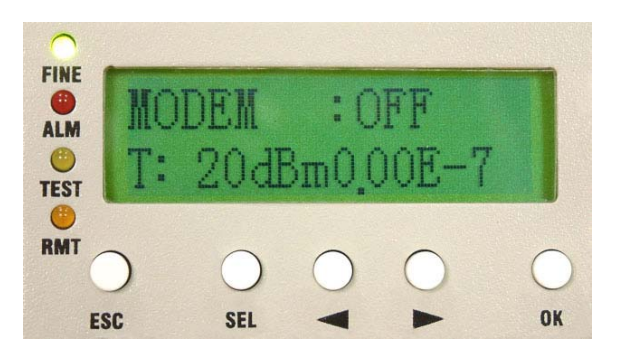

Figure 5-50 MODEM:ON/OFF

### E2. SYS-Conf : 1+1/1+0

Display the IDU system redundant status. 1+1 implies system with redundant. 1+0 implies system without redundant.

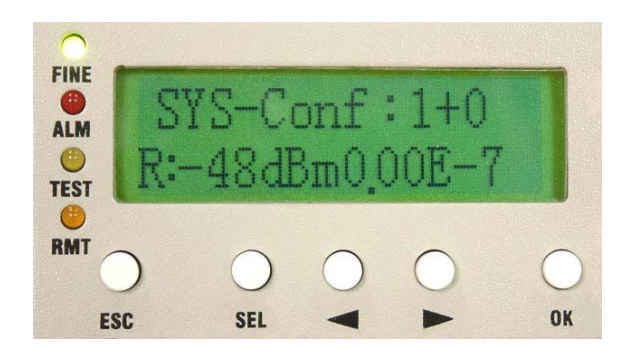

Figure 5-51 SYS-Conf:1+1/1+0

### E3. TX : Active/Standby

Display the transmitter Tx status. Under 1+0 condition, Tx is Active. Under 1+1 condition, Tx is either Active or Standby.

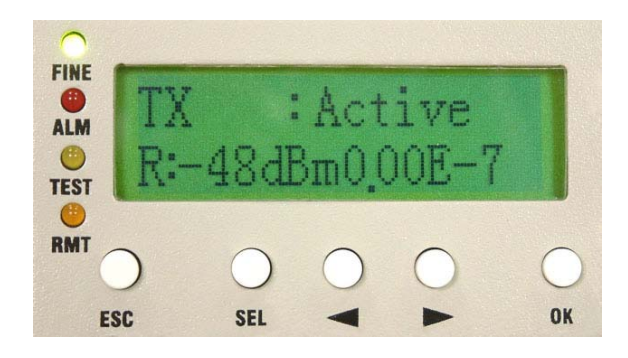

Figure 5-52 Tx:Active/Standby

### E4. RX : Active/Standby

Display the transmitter Rx status. Under 1+0 condition, Tx is Active. Under 1+1 condition, Tx is either Active or Standby.

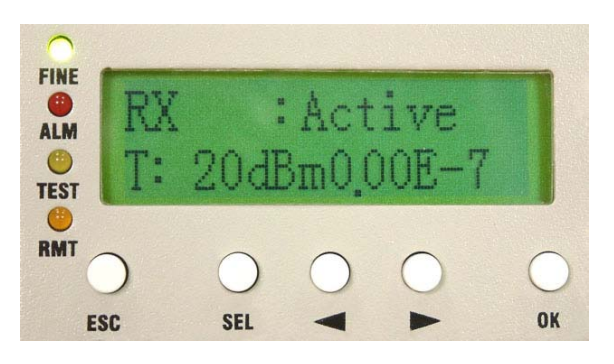

Figure 5-53 Rx:Active/Standby

E5. Power: -36 ~ -72V

Display the power supply.

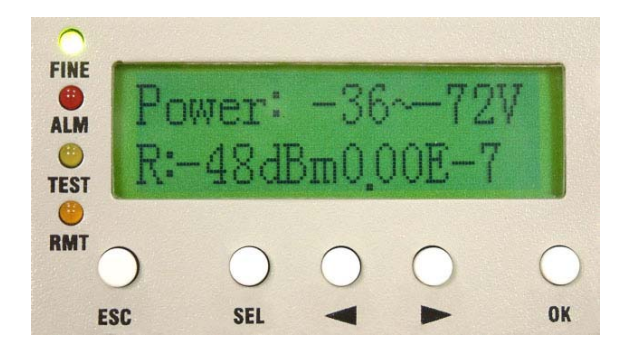

Figure 5-54 Power:-36 ~ -72V

### E6. Date: Year/Month/Day

Display system current date.

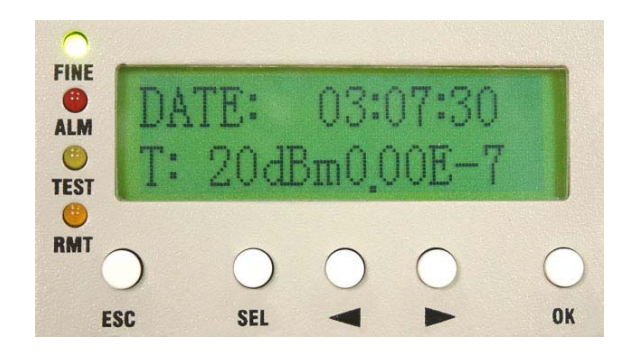

Figure 5-55 Date:Year/Month/Day

### E7. Time: Hour/Min/Sec

Display system current time.

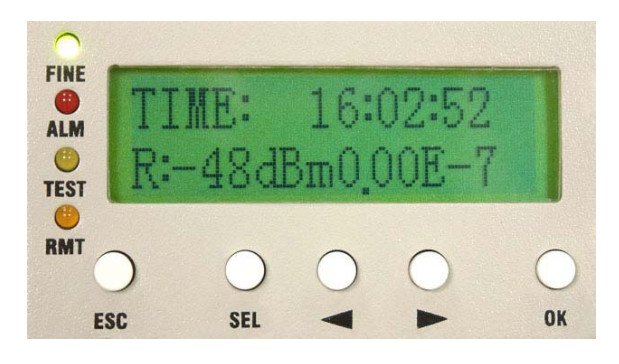

Figure 5-56 Time: Hour/Min/Sec

# **6** Environmental Condition

# 6.1 Cable

IF Cable: RG-6  $\leq$  100m; RG-8  $\leq$  200m RF Cable: Insertion Loss  $\leq$  1dB

# 6.2 Operating Temperature Range

IDU: -5℃ ~ +55℃ ODU: -30℃ ~ +60℃

# 6.3 DC Input Voltage

DC Input Voltage: -36 ~ -72VDC

# 6.4 Power Consumption

Power Consumption: <45W

# 6.5 Humidity

Relative humidity as follows: IDU:  $10\% \sim 95\%$ , non-condensed. ODU:  $0\% \sim 100\%$ ODU equipment is water-resistant.

# 7 Software Installation

|                             |          | nop                        |      |             |                   |   |
|-----------------------------|----------|----------------------------|------|-------------|-------------------|---|
| Back 🔹 🚫 🕤 🏂                | , s      | earch 🜔 Folders 🛄          | . 1  |             |                   |   |
| ress 🛅 J:\Product Disk\E1 S | 5pread S | pectrum Radios             |      |             | ~                 | Þ |
|                             | 0        | Name 🔺                     | Size | Туре        | Date Modified     |   |
| File and Folder Tasks       | ۲        | 🛅 Arbeit 1.38              |      | File Folder | 8/11/2003 4:31 PM |   |
|                             |          | 🛅 Quick Installation Guide |      | File Folder | 6/6/2003 11:05 AM |   |
| Other Places                | ۲        | 🚞 User Manual              |      | File Folder | 6/6/2003 11:05 AM |   |
| Dataile                     | 8        |                            |      |             |                   |   |

a) Open the CD-ROM folder containing the monitor software. The following window appears:

Figure 7-1 Software Installation (1)

b) Open the Arbeit v1.xx. Click twice to execute the setup.exe file.

| e Edit view Favorites      | TOOIS    | нер                  |           |                        |                    |
|----------------------------|----------|----------------------|-----------|------------------------|--------------------|
| 🕽 Back 🔹 🕥 🕤 🏂             | <u>_</u> | Search 🔀 Folders     | •         |                        |                    |
| dress 🛅 J:\Product Disk\E1 | Spread S | 5pectrum Radios\Arbe | it1.38    |                        | ✓ ⇒                |
|                            | -        | Name 🔺               | Size      | Туре                   | Date Modified      |
| File and Folder Tasks      | ۲        | INST32I              | 294 KB    | EX_File                | 11/19/1997 4:05 PM |
|                            |          | ISDEL                | 8 KB      | Application            | 11/19/1997 4:05 PM |
| Other Places               | *        | 🔊 _setup.dll         | 11 KB     | Application Extension  | 11/19/1997 4:08 PM |
|                            | ~        | 🧔_sys1               | 182 KB    | WinZip File            | 8/6/2003 10:59 PM  |
| P 1 1                      |          | 🧔 user 1             | 44 KB     | WinZip File            | 8/6/2003 10:59 PM  |
| Details                    | ۷        | 🗇 data 1             | 11,696 KB | WinZip File            | 8/6/2003 10:59 PM  |
|                            |          | DATA.TAG             | 1 KB      | TAG File               | 8/6/2003 10:59 PM  |
|                            |          | 🛅 lang               | 5 KB      | DAT File               | 5/30/1997 11:31 AM |
|                            |          | 🖬 layout             | 1 KB      | BIN File               | 8/6/2003 10:59 PM  |
|                            |          | 🔟 os                 | 1 KB      | DAT File               | 5/6/1997 2:15 PM   |
|                            |          | 🔊 setup              | 81 KB     | Bitmap Image           | 4/16/1997 1:46 AM  |
|                            |          | 🗑 setup              | 56 KB     | Internet Communic      | 8/6/2003 10:59 PM  |
|                            |          | SETUP                | 59 KB     | Application            | 11/19/1997 4:09 PM |
|                            |          | SETUP                | 1 KB      | Configuration Settings | 8/6/2003 10:59 PM  |
|                            |          | 🔟 setup.lid          | 1 KB      | LID File               | 8/6/2003 10:59 PM  |
|                            |          |                      |           |                        | 3038               |

Figure 7-2 Software Installation (2)

c) Click Next to start installation.

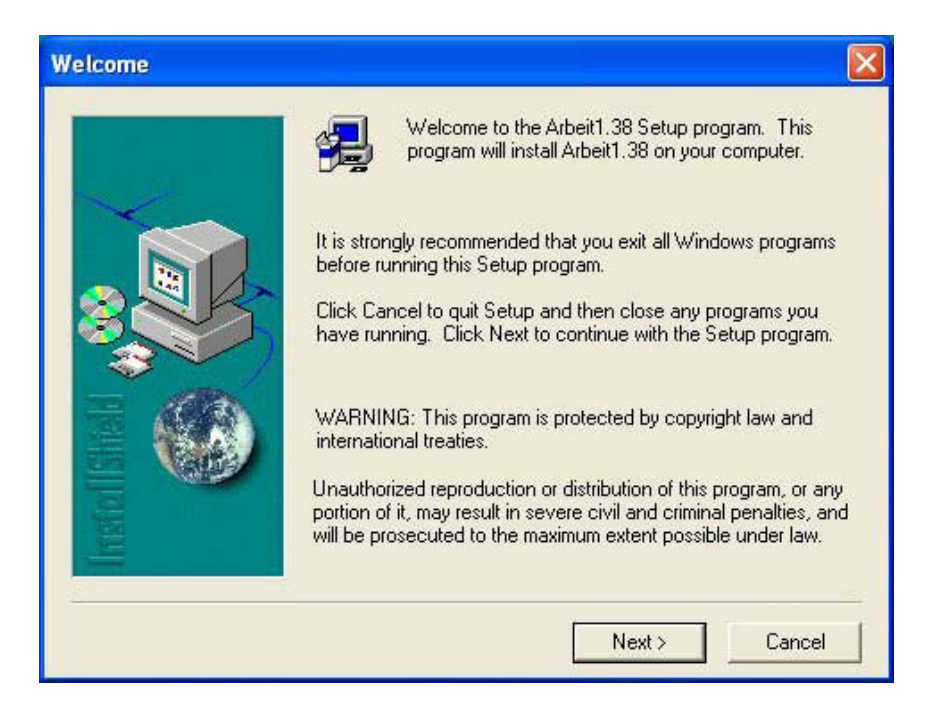

Figure 7-3 Software Installation (3)

d) Install the software to any desired folder by clicking on **Browse**. Click **Next** to continue.

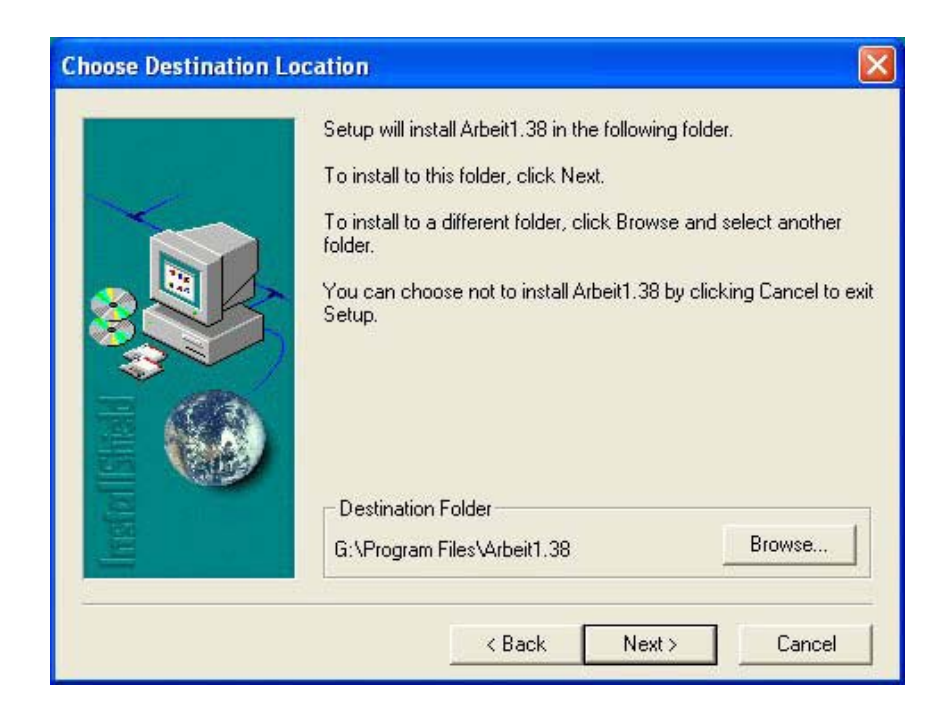

Figure 7-4 Software Installation (4)

f) Enter the name of the Program Folders. Click Next to continue.

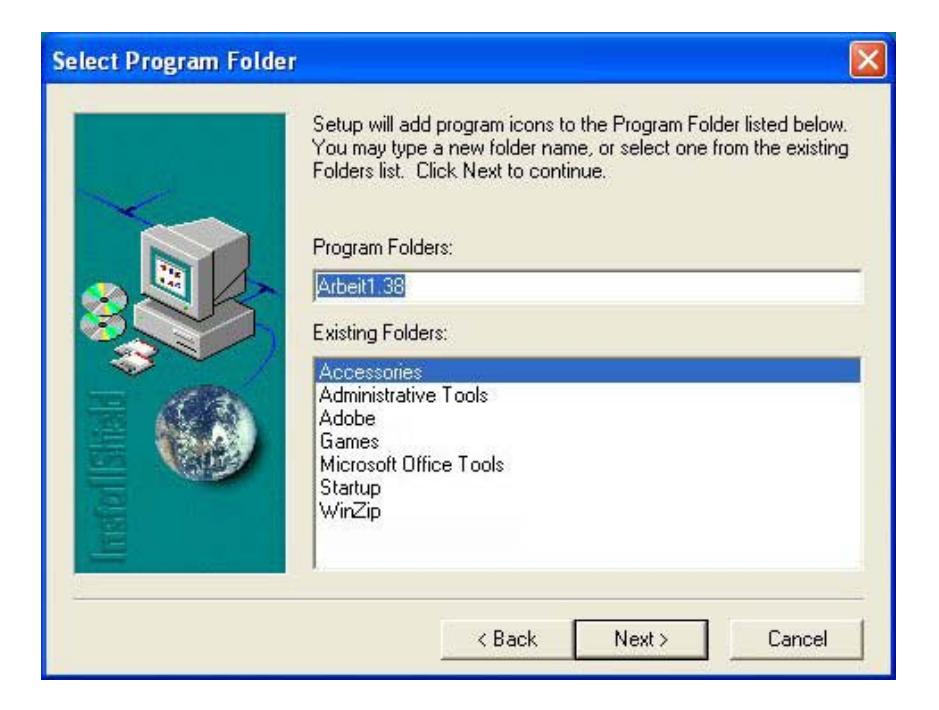

Figure 7-5 Software Installation (5)

g) Click Next to begin copying files.

| Start Copying Files |                                                                                                    |
|---------------------|----------------------------------------------------------------------------------------------------|
|                     | Setup has enough information to start copying the program files.<br>If you want to review or change any settings, click Back. If you<br>are satisfied with the settings, click Next to begin copying files.<br>Current Settings:<br>Source Directory:<br>J:\Product Disk\E1 Spread Spectrum Radios\Arbeit1<br>Destination Directory:<br>G:\Program Files\Arbeit1.38<br>Displayed folder:<br>Arbeit1.38 |
|                     | < Back Next > Cancel                                                                                                    |

Figure 7-6 Software Installation (6)

# 8 Arbeit NMS Software

# 8.1 Open Arbeit NMS

There are two ways to open the program Arbeit:

1. Click on Start → Program → Arbeit

#### 2. Open File Manager → Program Files → Arbeit → Arbeit.exe

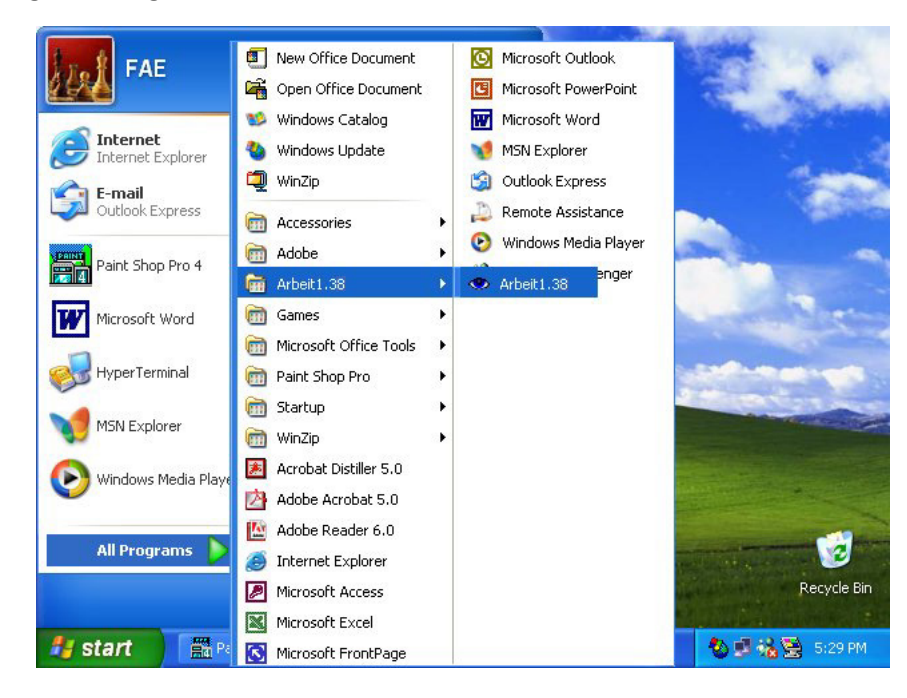

Figure 8-1 Open Arbeit

# 8.2 Login

After executing the program Arbeit, click the menu bar **Monitor**  $\rightarrow$  select **Login**.

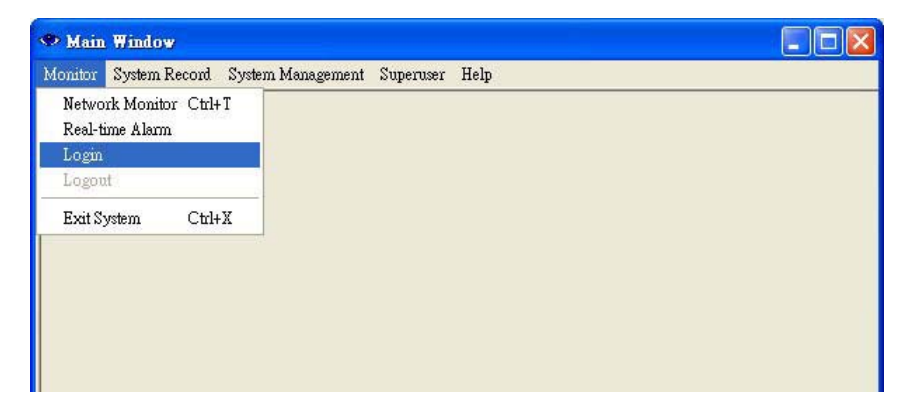

Figure 8-2 Login Arbeit

In the Login window, please enter User name and Password.

| ogin       |        |
|------------|--------|
| User name: |        |
| ov l       | Cancel |

Figure 8-3: Arbeit's User name and Password

The system already has some preset user name and password, which are given below:

| #             | # User name Password |            | Function                             |  |  |
|---------------|----------------------|------------|--------------------------------------|--|--|
| Configuration | initialize           | initialize | Initial setting for single machine   |  |  |
| User          | r user user          |            | General and station maintenance user |  |  |
| Administrator | system               | system     | Administrator; can add new users     |  |  |
| System Test   | loopback             | loopback   | System test                          |  |  |
| Superuser     | superuser            | superuser  | Superuser; can use all the functions |  |  |

Table 8-1: System Preset Password

※ *Note*: Remember to Logout after execution or change of user name.

## 8.3 Initialize

Login the local equipment's initialization mode as User Name: initialize; In the Main Window, select Superuser → Equipment Setting. Another initialization window will appear with five different working mode: IDU Setting 、 ODU Setting 、 Alarm Setting 、 Cross Connecting 、 User I/O Setting. We shall explain the different mode in the coming section.

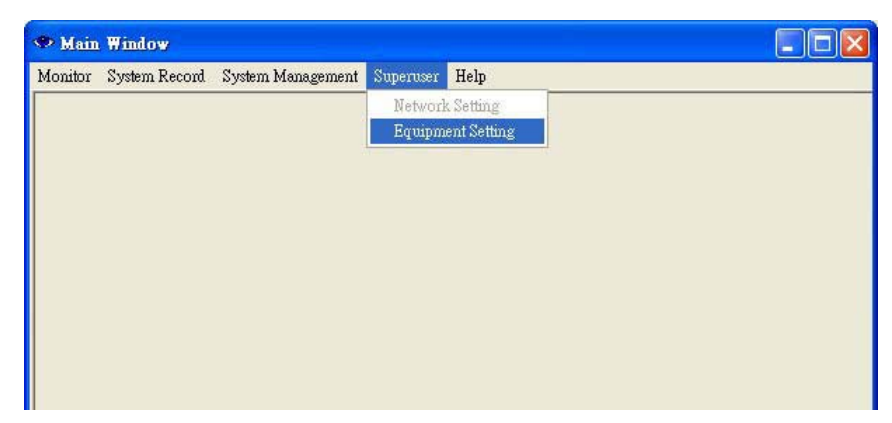

Figure 8-4: Initialize

#### 8.3.1 IDU Setting

While setting the below functions, first modify the parameters in the setting window, then press **Send Setting** to save it in the **Status**. It is also saved in the IDU. The setting will now be shown on the window **Status**. Press **Check** to check any settings made. It will read all the data from the IDU. Exit the window if there are no error settings.

| Initialization |                             |                    |                |               |         |
|----------------|-----------------------------|--------------------|----------------|---------------|---------|
| Station No.:   | 1 Equipment: 1              | Model: 1+          | H0 4xE1        |               |         |
| IDU Setting    | Link Setting   ODU Setting  | Alarm Setting      | Cross Connecti | ng   User I/O | Setting |
|                | Status                      | Send Setting       | Setting        |               |         |
| Address:       | 1                           | 1                  | 1 2            | 55            |         |
| E.O.W. No.:    | 001                         | 1                  | 1 2            | :55           |         |
| Panel PWD:     | 000000                      | o                  | 000000 9       | 99999         |         |
| Bit Format:    | HDB3                        |                    | HDB3 💌         |               |         |
| AUX 1:         | RS232                       |                    | RS232 💌        |               |         |
| AUX 2:         | Asynchro Channel            |                    | Asynchro Ch    | annel 💽       | -       |
| Location:      | ertr                        |                    |                |               |         |
| Time:          | 12:31:34                    | <<                 | 12:34:33       | System Tim    | e       |
| Date:          | 2003-Jul-26                 |                    | 2003 ÷ Ju      | 1 🕶 26 -      | -       |
|                | -                           |                    |                | System Date   | · ]     |
|                | Check                       |                    |                |               |         |
|                |                             |                    | I              | Exit          |         |
| The rea        | al setting of ODU 240030612 | 001A is shown in s | tatus.         | 2003/7/26     | 6:06 PM |

Figure 8-5: IDU Setting

Address: Each and every E1 modem in the network has its own unique **IDU** Address for differentiating and easy setting. While setting up the station, all initialization must be done here first. If initialization is not set accordingly, it will not work properly.

**E.O.W No:** Enter any number between 0~255 for service number setting. <u>\* Note</u> that the EOW number should be different from the Link ID. On the right side of the IDU panel, there is a RJ-11 connector that is meant for analog telephone. It is used for all phone connection in the link with the base station.

Panel PWD: If necessary, enter the IDU password, which must only be 0~9 digits, ranging from 0~9999999.

Bit Format: IDU transmission encoding format AMI or HDB3.

AUX1: Asynchronous data transmission protocol setting for either RS232 or RS422.

AUX2: Asynchronous or Synchronous channel setting.

Location: Equipment's location detail setting.

Time: Set system time. Press System Time for original system time.

Date: Set system date. Press System Date for original system date.

**Check:** Check all the IDU setting data.

**Exit:** Exit the initialization mode.

| nitialization<br>Station No.: 1 Equipm | ent: 1     | Model: 1+       | 0 4xE1       |                        |
|----------------------------------------|------------|-----------------|--------------|------------------------|
| IDU Setting Link Setting 0             | DU Setting | Alarm Setting   | Cross Connec | cting User I/O Setting |
|                                        | Status     | Send Setting    | Setting      |                        |
| Link ID:                               | 1          | 1               | 1            | 255                    |
| BER alarm threshold:                   | -3         | -6              | -3           | -3                     |
| RSL alarm threshold:                   | -80        | -80             | -80          | -50                    |
|                                        |            |                 |              |                        |
|                                        |            |                 |              | Exit                   |
| T1. T 1. 1. 1. 1.                      | CIDIT :    | hanna in shahar |              | 2003/2/26 6.06         |

### 8.3.2 Link Setting

Figure 8-6 Link Setting

Link ID: In order to prevent wrong connection if similar equipment is kept close by in the same environment, it is strongly advised to enter a differentiating Link ID.

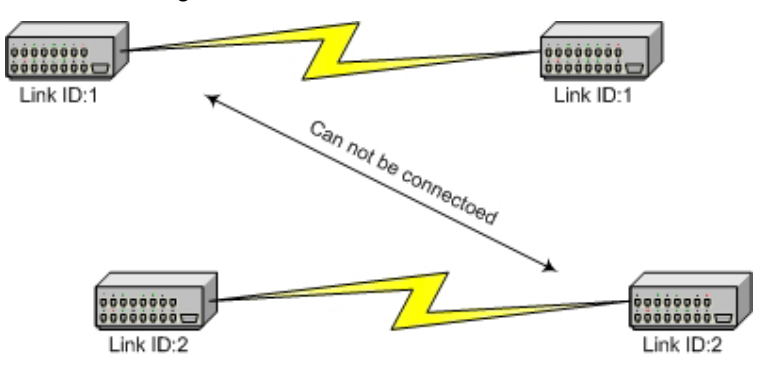

Figure 8-7 Link

A.T.P.C: Automatic transmitting power control, retain.

Expected RSL: Automatic transmitting power control parameters, retain.

**BER Alarm Threshold:** BER alarm setting: E-5 × E-4 × E-3 etc. **RSL Alarm Threshold:** Receiving power alarm setting.

# 8.3.3 ODU Setting

| Station No.: 1    | Equipme      | nt: 1                    | Model: 1      | +0 4xE1                              |      |
|-------------------|--------------|--------------------------|---------------|--------------------------------------|------|
| DU Setting   Lini | k Setting OD | U Setting                | Alarm Setting | Cross Connecting User I/O Se         | ttir |
|                   | Status       | ន                        | end Setting   | Setting                              |      |
| Channel No.       | Channel 1    | Tx. 2468MI<br>Rx. 2405MI |               | Channel 1 Tx. 2468MHz<br>Rx. 2405MHz |      |
| Tx. Level         | 20           | dBm                      |               | 16 dBm<br>Range: 10dBm ~ 22dBm       |      |
| SSPA              | ON           |                          |               | ON 💌                                 |      |
| 1                 | Check        |                          |               |                                      |      |
|                   |              |                          |               |                                      |      |

Figure 8-8: ODU Setting

**Channel No**: Set the ODU's frequency range. 4E1 has four frequency channels to use. Please refer to Appendix 4 for further details.

Tx. Level: IDU transmitting power setting (preset = 22dBm).

**SSPA**: Switch ON/OFF the ODU power amplifier (PA On/Off).

### 8.3.4 Alarm Setting

| Station No.: 1 Equipment: 1                                                                                                    | Model:                                                                                | 1+0 4xE1                                                                                                    |          |         |
|----------------------------------------------------------------------------------------------------|---------------------------------------------------------------------------------------|----------------------------------------------------------------------------------------------------|----------|---------|
| IDU Setting Link Setting ODU Setting<br>Link ID fault alarm<br>BER alarm<br>ODU Tx POW alarm<br>Tributary2 alarm<br>Tributary3 alarm<br>Tributary3 alarm<br>Tributary5 alarm<br>Tributary5 alarm<br>Tributary6 alarm<br>Tributary8 alarm | Alarm Setting<br>Status<br>unmasked<br>masked<br>masked<br>masked<br>masked<br>masked | Cross Connecting Setting □ - masked ▼ - masked ▼ - masked ▼ - masked ▼ - masked ▼ - masked ▼ - masked ▼ - masked □ - masked □ - mas | User I/O | Setting |
|                                                                                                    |                                                                                       | Ex                                                                                                    | it       |         |

#### Figure 8-9: Alarm Setting

When the IDU goes into a critical state, the alarm will start beeping. However, in some cases like if the administrator considers the **Link ID** unimportant, s/he may tick **masked** and turns off all the alarm functions.

Link ID fault alarm: Local equipment receives the wrong Link ID.

BER alarm: BER alarm.

ODU Tx\_POW alarm: ODU output power alarm.

Tributary n alarm (n=1~4): IDU cannot find the tributary signal.

Send Setting: Modified data are written into the IDU.

### 8.3.5 Cross Connecting

| OU Setting   Link Setting   OI | DU Set | ting   Alar | m Se | tting Cross Cor | nnec | ung | User | I/O Set | tu |
|--------------------------------|--------|-------------|------|-----------------|------|-----|------|---------|----|
|                                |        | Stat        | us   | Se              | ttin | g   |      |         |    |
| Out Connector                  | 1      | Tributary   | 1    | Tributary       | 1    | •   |      |         |    |
| Out Connector                  | 2      | Tributary   | 2    | Tributary       | 2    | •   |      |         |    |
| Out Connector                  | 3      | Tributary   | 3    | Tributary       | 3    | •   |      |         |    |
| Out Connector                  | 4      | Tributary   | 4    | Tributary       | 4    | •   |      |         |    |
| Out Connector                  | 5      | Tributary   |      | Tributary       | -    | +   |      |         |    |
| Out Connector                  | 6      | Tributary   |      | Tributary       | -    | Ŧ   |      |         |    |
| Out Connector                  | 7      | Tributary   |      | Tributary       | -    | ×.  |      |         |    |
| Out Connector                  | 8      | Tributary   |      | Tributary       | -    | 7   |      |         |    |
| Cł                             | neck   | Ľ           |      | Send Setting    | L    |     |      |         |    |
|                                |        | 1           |      |                 |      |     |      |         |    |
|                                |        |             |      |                 |      |     |      |         |    |

Figure 8-10: Cross Connecting (1)

With the need of adjusting the controlling room channel, the local and remote end E1 Interface have certain asymmetric variation. The system administrator need not have to manually switch the lines. The following diagram shows the 4E1 equipment cross connection between local end, IDU A, and remote end, IDU B.

Send Setting: Modified data are written into the IDU.

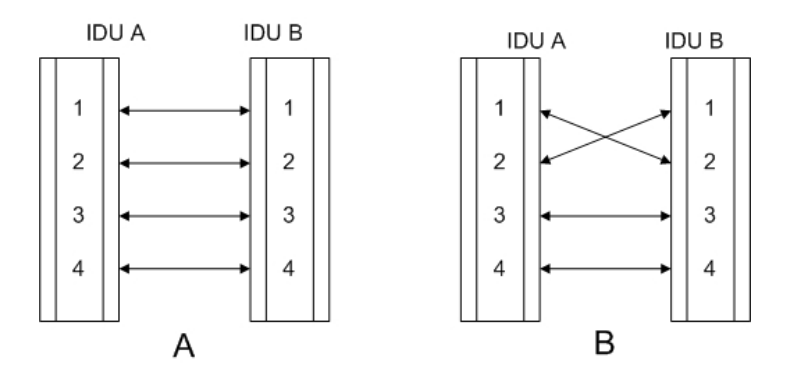

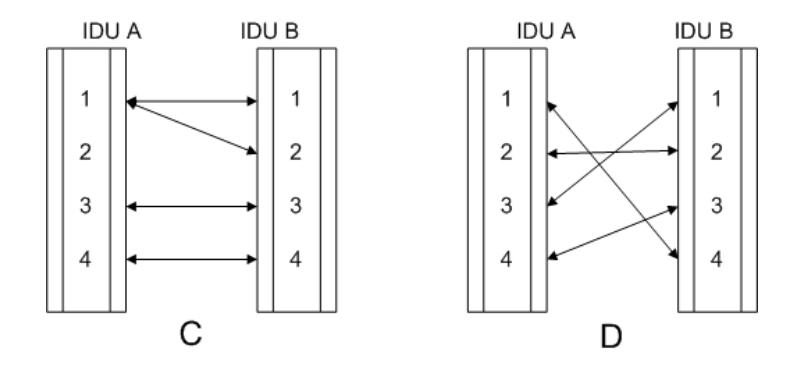

Figure 8-11: Cross Connecting (2)

- Fig. A Normal connection mode
- Fig. B Local and remote port1 & port2 in cross connection mode and port3 & port4 in normal connection mode
- Fig. C Local port1 connected to remote port1 & port2. Local and remote port3 & port4 in normal connection mode
- Fig. D Local and remote port in cross connection mode between ports 1&4, 2&2, 3&1 and 4&3

### 8.3.6 User I/O Setting

| DU Setting   Link S | Setting   ODU Setting   Alar | m Setting Cross Cor | nnecting | User I/O | Setting |
|---------------------|------------------------------|---------------------|----------|----------|---------|
|                     | Status                       | Setting             |          |          |         |
| User Input #1       | Not in use                   | Not in use          | •        |          |         |
| User Input #2       | Not in use                   | Not in use          | -        |          |         |
| User Input #3       | Not in use                   | Not in use          | •        |          |         |
| User Input #4       | Not in use                   | Not in use          | •        |          |         |
| User Input # 5      | Not in use                   | Not in use          | -        |          |         |
| User Input #6       | Not in use                   | Not in use          | -        |          |         |
| User Input #7       | Not in use                   | Not in use          | •        |          |         |
| User Input #8       | Not in use                   | Not in use          | •        |          |         |
| Relays Output #1    | Not in use                   | Not in use          | -        |          | *       |
| Relays Output #2    | Not in use                   | Not in use          | -        |          | -       |
| Relays Output #3    | Not in use                   | Not in use          | •        |          | *       |
| Relays Output #4    | Not in use                   | Not in use          | -        |          | +       |
|                     | Check                        | Send                | Setting  | 1        |         |

Figure 8-12: User I/O Setting

Besides the standard E1 interface, there are the environment detection and control port. This allows the users to fully control the controlling room from the local end. For example: If there is no manual control over the remote end, it is possible to have all the temperature, alarm, power supply etc. data from the central controlling computer. The central controlling computer controls most of the functions which makes intelligent management possible. This device has <u>8</u> input and <u>4</u> relay output ports. 4 relay outputs represent Critical Grade Alarm, Major Grade Alarm, Minor Grade Alarm, and over 1 condition of above-mentioned happened respectively.(See P.64)

Send Setting: Modified data are written into the IDU.

## 8.4 Superuser

Login the link route setting mode as User Name: superuser; Password: superuser. In the Main Window, select Superuser  $\rightarrow$  Network Setting. Another initialization window will appear with <u>five</u> different working mode: Change  $\sim$  Delete  $\sim$  Add.  $\sim$  Close  $\sim$  OK. We shall explain the different mode in the coming section.

| 🁁 Main  | Window        |                   |           |             |  |  |
|---------|---------------|-------------------|-----------|-------------|--|--|
| Monitor | System Record | System Management | Superuser | Help        |  |  |
|         |               |                   | Network   | Setting     |  |  |
|         |               |                   | Equipm    | ent Setting |  |  |
|         |               |                   |           |             |  |  |
|         |               |                   |           |             |  |  |
|         |               |                   |           |             |  |  |
|         |               |                   |           |             |  |  |
|         |               |                   |           |             |  |  |
|         |               |                   |           |             |  |  |
|         |               |                   |           |             |  |  |
|         |               |                   |           |             |  |  |

Figure 8-13: Superuser

Add. First select Add. to add new station.

|                    | Station Setup                                   |                                  |                     |
|--------------------|-------------------------------------------------|----------------------------------|---------------------|
|                    | 1 station was set in system.                    |                                  |                     |
|                    | No. Station Name Stat:                          | ion Type Equip. Nu Equip. Addres |                     |
|                    |                                                 |                                  |                     |
|                    |                                                 |                                  |                     |
|                    |                                                 |                                  |                     |
| Enter Station Name |                                                 |                                  | Enter Station Type  |
|                    | Information of Station 1                        |                                  | L                   |
|                    | Name:                                           | Туре:                            |                     |
|                    |                                                 |                                  |                     |
|                    | Temperature Alarm Threshold:<br>(in centizrade) | Equipped with equipments         | - Enter Equipment's |
|                    | UDU 📕 👷 📕 ODU 🗍                                 | Equipment List<br>Address        |                     |
|                    |                                                 | Equipment 1 Initialize           | Address             |
|                    | upper 55 upper                                  | Equipment 2 Initialize           |                     |
|                    | Guaranteed                                      | Equipment 3 Initialize           |                     |
|                    | lower temperature lower                         | Equipment 4 Initialize           |                     |
|                    |                                                 | Equipment 5 Initialize           |                     |
|                    |                                                 |                                  |                     |
|                    | -30 -                                           | ApplyCancel                      |                     |
|                    |                                                 | Change Delete Add. Close         |                     |
|                    |                                                 |                                  |                     |

Figure 8-14: Station Setup (1)

Press Apply after entering all the data in the red circled blanks.

| 110.                   | Station Nam                                       | e St              | ation Type                          | Equip. Nu                   | Equip. Addres                          |
|------------------------|---------------------------------------------------|-------------------|-------------------------------------|-----------------------------|----------------------------------------|
| 1<br>2                 | aa<br>bb                                          | Te:<br>Te:        | rminal Stat<br>rminal Stat          | 1                           | 1 2                                    |
| tation I               | nformation                                        |                   |                                     |                             |                                        |
| Nam                    | ie:                                               |                   |                                     | Туре:                       |                                        |
| Temp<br>(in cen<br>IDU | erature Alarm T<br>tigrade)<br>80 -               | 'hreshold:<br>ODU | Equipped<br>Equipment<br>Equipment  | with equ<br>List<br>Address | uipments<br>Initialize                 |
|                        |                                                   |                   |                                     |                             |                                        |
| uppe                   | er – 55                                           | upper             | Equipment                           | .2                          | Initialize                             |
| <br>uppe               | er – 55<br>Guaranteed                             | upper             | Equipment<br>Equipment              | .2                          | Initialize<br>Initialize               |
| uppe<br>lowe           | er – 55<br>Guaranteed<br>working<br>r temperature | upper<br>lower    | Equipment<br>Equipment<br>Equipment | 2  <br>3  <br>4             | Initialize<br>Initialize<br>Initialize |

Figure 8-15: Station Setup (2)

Station Setup Example:

- 1. Enter "aa" in Name and "1" in Address. Select Terminal Station to complete the newly added station's data.
- ※ Note: Station Name must not exceed 30 characters or numbers.
- 2. Press Add. to enter the second data. Enter "bb" in Name and "2" in Address.

Select **Terminal Station** again. Every station has its own address after **Initialize** setting. First, select **Add.**, and then choose the corresponding **Address**. In the **Station Name**, enter a different name. It will be displayed on the Monitor and on the IDU-LCD.

Arbeit Menu, after adding two stations:

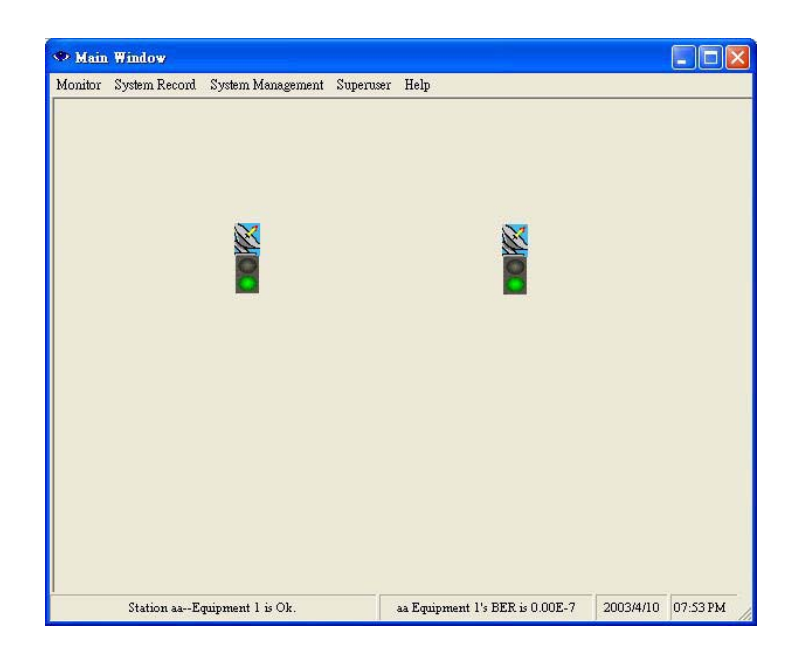

Figure 8-16: Station Setup (3)

The stations position in the above diagram is a random result. Point the mouse on the station, right click and move it without releasing by placing it to any desired position.

Under normal connection, the station icon will display its working status.

Green glow = normal connection; Red glow = connection, with alarm

Orange glow = test mode; Grey glow = no connection

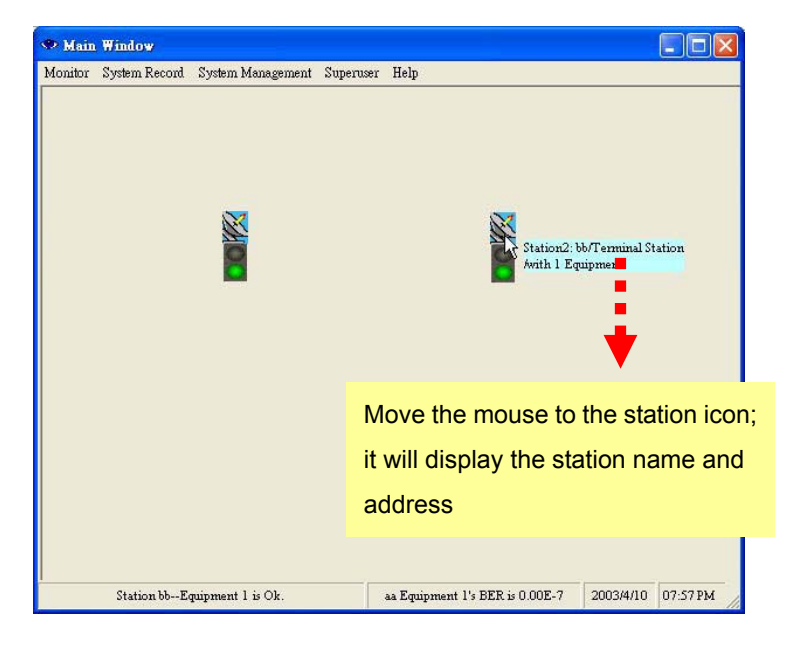

Figure 8-17: Station Setup (4)

Now let us introduce some other functions in the Station Setup window:

#### **Temperature Alarm Threshold:**

| Station S                                                                        | letup                                                                              |                                                        |                                                                           |                                                                  |                                                                                                    |
|----------------------------------------------------------------------------------|------------------------------------------------------------------------------------|--------------------------------------------------------|---------------------------------------------------------------------------|------------------------------------------------------------------|----------------------------------------------------------------------------------------------------|
| 2 stations                                                                       | were set in sys                                                                    | stem.                                                  |                                                                           |                                                                  |                                                                                                    |
| No.                                                                              | Station Nam                                                                        | e S                                                    | tation Type                                                               | Equip. Nu                                                        | Equip. Addres                                                                                       |
| 1                                                                                | aa                                                                                 | T                                                      | erminal Stat                                                              | 1                                                                | 1                                                                                                   |
| 2                                                                                | 66                                                                                 | T                                                      | erminal Stat                                                              | 1                                                                | 2                                                                                                   |
| -Information<br>Name<br>Temper<br>(in centi<br>IDU<br>55<br>upper<br>lower<br>-5 | on of Station 1 -<br>:<br>:<br>:<br>:<br>:<br>:<br>:<br>:<br>:<br>:<br>:<br>:<br>: | aa<br>"hreshold:<br>ODU<br>80<br>upper<br>lower<br>-30 | Equipped<br>Equipment<br>Equipment<br>Equipment<br>Equipment<br>Equipment | Type:<br>with 1 ec<br>List<br>Address<br>1 1<br>2<br>3<br>4<br>5 | Terminal Station<br>quipments<br>Initialize<br>Initialize<br>Initialize<br>Initialize<br>Initialize |
|                                                                                  | -30 -                                                                              |                                                        |                                                                           |                                                                  | Appry Cancer                                                                                        |
|                                                                                  |                                                                                    |                                                        | Change                                                                    | Delete                                                           | Add. Close                                                                                          |

Figure 8-18: Temperature Alarm Threshold

Set the IDU & ODU alarm temperature range. Enter the desired parameters in the **upper** and **lower** IDU & ODU temperature alarm threshold blanks. When the temperature is higher than or lower than this threshold, the system alarm will start beeping. The system has its own **Operating Temperature** threshold as well. As shown in the **Station Setup** window, the IDU upper and lower Temperature threshold is  $+50^{\circ}$ C and  $-5^{\circ}$ C respectively and the ODU are  $+60^{\circ}$ C and  $-30^{\circ}$ C respectively. The threshold can be set between these two upper and lower thresholds. The upper threshold must not be too low and the lower threshold must not be too high, if it is NOT so, the alarm will go off every now and then even if all the other settings are correct.

#### No.

Number of Equipment already set up.

### Change

For modifying any stations data, select that particular station and press **Change** to modify its content. Press **Apply** after completing.

### Add.

To add new stations.

#### Delete

To delete unwanted stations.

#### **Terminal Station/Center Station**

Base station acts as **Terminal Station**. The stations are in a PTP, point-to-point connection. Base station acts as **Center Station**. When there are more than two equipments in the base station, please select this type of mode. Then only we can use the IDU Net port function. Using Arbeit, it is possible to see all the equipment's link in the station by concatenating all the monitoring information of the station. Each base station can have NOT more than <u>ten</u> **Center Station**. Extended link can have a maximum of 255. This mode is also called the star topology, as illustrated in the following figure:

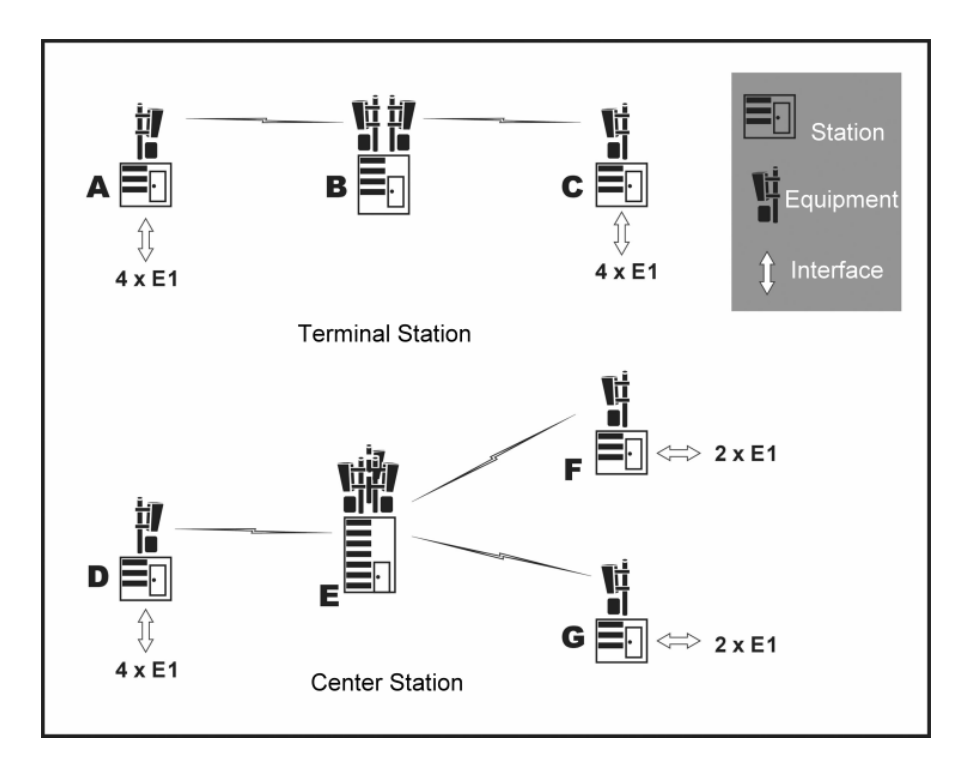

Figure 8-19: Terminal/Center Station

#### Initialize

This function can randomly change the link of the stations, only provided it is in connection mode. Please refer to the previous chapter on how to initialize.

# 8.5 System Setting

In the **Main Window**, select **System Management**  $\rightarrow$  **System Setting**. Another initialization window will appear with <u>three</u> different working mode: **Background Setting**  $\sim$  **COM Port Setting**  $\sim$  **Record Saving Time**. We shall explain the different mode in the coming section.

| ₽ Mair  | n Window      |                   |           |      |  |
|---------|---------------|-------------------|-----------|------|--|
| Ionitor | System Record | System Management | Superuser | Help |  |
|         |               | System Setting    |           |      |  |
|         |               | User Setting      |           |      |  |
|         |               | System Test       |           |      |  |
|         | 044           |                   |           |      |  |
|         |               |                   |           |      |  |

Figure 8-20: System Setting

### 8.5.1 Background Setting

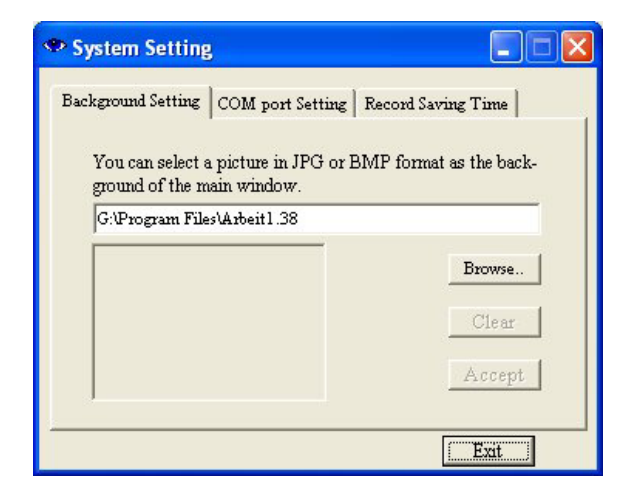

Figure 8-21: Background Setting (1)

In **System Setting**, we use the **Background Setting** tab to edit the router map. For example: street, building, station setting etc. Save the file in \*JPEG format after editing. In Arbeit folder, we can open the picture file again for

| Open                   |                                                      |                    |             |     |   | ? 🔀            |
|------------------------|------------------------------------------------------|--------------------|-------------|-----|---|----------------|
| Look in:               | C Arbeit                                             |                    | ~           | ODE | • |                |
| My Recent<br>Documents | <ul> <li>■ 01</li> <li>■ 02</li> <li>■ 03</li> </ul> |                    |             |     |   |                |
| My Documents           |                                                      |                    |             |     |   |                |
| My Computer            |                                                      |                    |             |     |   |                |
| My Network             | File name:<br>Files of type:                         | JPEG (*JPG,*JPEG,* | JPE: "JFIF) | ~   |   | Open<br>Cancel |

easy modification. In the following diagram, for example, we open the 03.jpg file, it will show the following:

Figure 8-22: Background Setting (2)

After opening the 03.jpg file, we can see a preview of the picture file in the browse section. Press **Accept** to use the picture file as the background setting. Press **Clear** button to remove the background setting.

| System Setting                                                   |                 |
|------------------------------------------------------------------|-----------------|
| Background Setting COM port Setting Red                          | ord Saving Time |
| ground of the main window.<br>G:\Program Files\Arbeit1.38\03.JPG | Browse.         |
|                                                                  | Clear           |
|                                                                  | Exit            |

Figure 8-23: Background Setting (3)

Example: Selected background setting

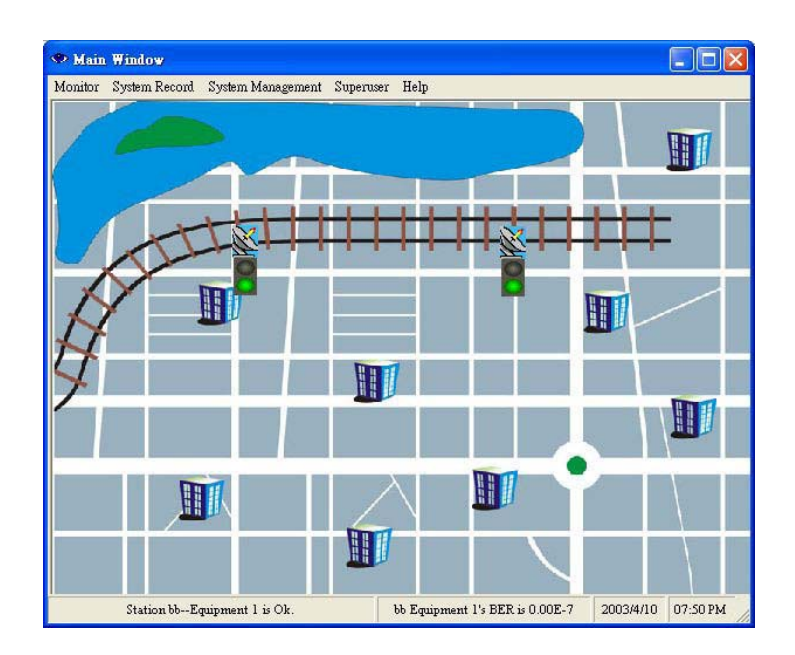

Figure 8-24: Background Setting Complete

# 8.5.2 COM port Setting

| 👁 System Setting         | 3                  |                      |
|--------------------------|--------------------|----------------------|
| Background Setting       | COM port Setting   | Record Saving Time   |
| You can select a<br>NMS. | COM port as the co | ommunication port of |
|                          | 0M 1               | Accept               |
|                          |                    |                      |
|                          |                    |                      |
|                          |                    | Exit                 |

Figure 8-25: COM port Setting

In **COM port Setting** tab, you can select a COM port as the communication port of NMS. Press **Accept** after selection.

### 8.5.3 Record Saving Time

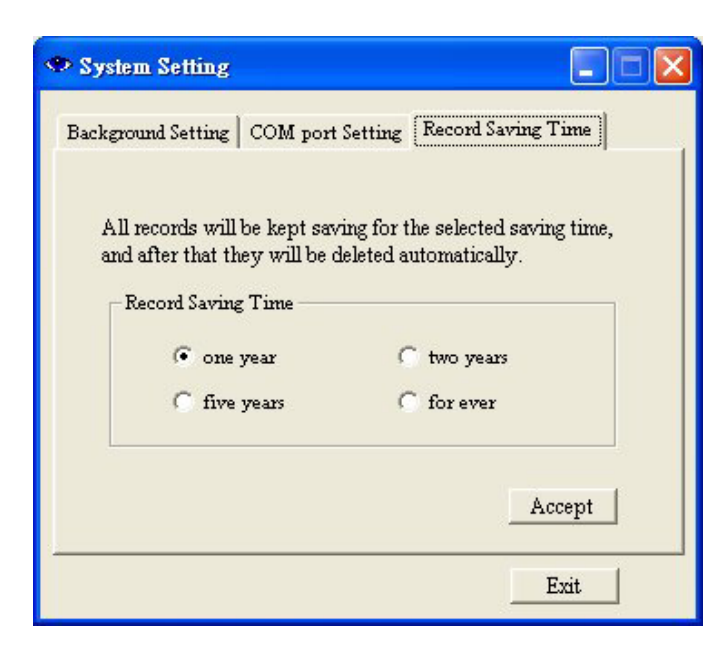

Figure 8-26: Record Saving Time

Select the saving time of all the records: one, two, five or forever years. Press Accept after selection.

# 8.6 User Setting

In the Main Window, select System Management  $\rightarrow$  User Setup.

| Monitor | System Record | System Management | Superuser | Help |       |  |
|---------|---------------|-------------------|-----------|------|-------|--|
|         |               | System Setting    |           |      |       |  |
|         |               | User Setting      |           |      |       |  |
|         |               | System Test       |           |      |       |  |
|         | 111           | 2                 |           |      | CXX . |  |
|         |               | 1                 |           |      |       |  |

### Figure 8-27: User Setting

<u>Note</u>: The higher the grade (with different login account), the more the function is allowed. Superuser is the highest grade. The following table shows the different functions allowed for each grade:

| Grade<br>Login | User | Administrator | System Test       | Configuration | Superuser         |
|----------------|------|---------------|-------------------|---------------|-------------------|
| Superuser      | V    |               | $\mathbf{\nabla}$ |               | $\mathbf{\nabla}$ |
| Administrator  | A    | $\square$     |                   |               |                   |
| System Test    |      |               | M                 |               |                   |
| Configuration  |      |               |                   | V             |                   |
| User           | V    |               |                   |               |                   |

#### Table 8-2: Function Limits

| User user Administrator system system Char<br>System Test loopback loopback | le                                                  | User name                                              | Password                                             | New User.        |
|-----------------------------------------------------------------------------|-----------------------------------------------------|--------------------------------------------------------|------------------------------------------------------|------------------|
| Administrator system system<br>System Test loopback loopback                |                                                     | user                                                   | user                                                 |                  |
| DialUp dialup dialup Dele<br>Superuser *******                              | iinistrator<br>em Test<br>figuration<br>Up<br>ruser | system<br>loopback<br>initialize<br>dialup<br>******** | system<br>loopback<br>initialize<br>dialup<br>****** | Change<br>Delete |

Figure 8-28: User List

Edit User Name or Password: Click on User Name "user". Press Change.

The following dialog box appears.

You may now change the old user name to a new one. Press Accept.

If you need to change password, press Next to continue.

| Login Setting  |                                            |        |
|----------------|--------------------------------------------|--------|
|                | User name can be up to 20 characters long. |        |
| Old user name: | user                                       |        |
| New user name: |                                            |        |
|                |                                            | Accept |

Figure 8-29: Change Superuser Login Setting (1)

A new dialog box appears to confirm the new password. Press **Accept** to write the data.

| Login Setting      |                                           |        |
|--------------------|-------------------------------------------|--------|
|                    | Password can be up to 20 characters long. |        |
| Old password:      | user                                      |        |
| New password:      |                                           | Accept |
| Confirm new passwo | rd:                                       |        |

Figure 8-30: Change Superuser Login Setting (2)

# 8.7 System Test

% *Note*: Check all online status while performing any of the loopback functions. Be careful to check if there is any broken link.

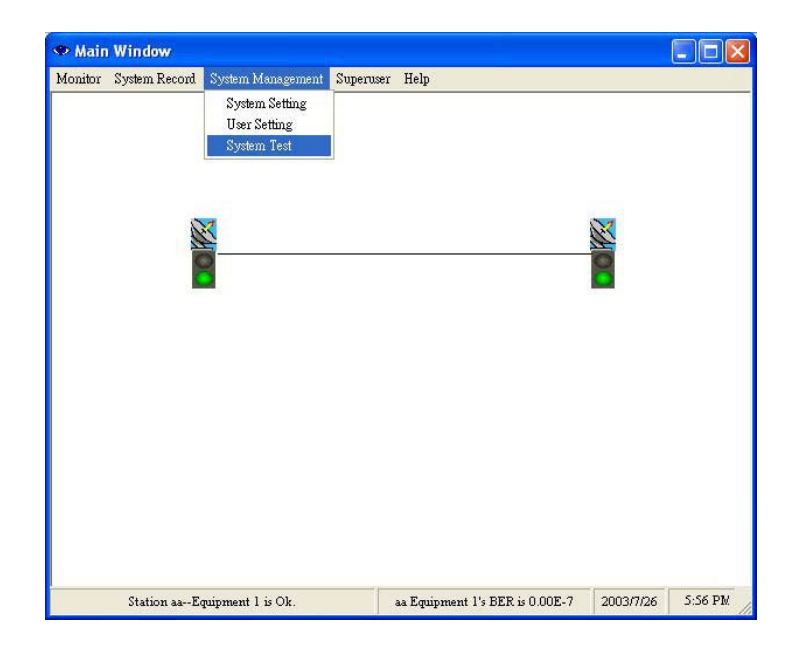

Figure 8-31: System Test (1)

| Station:                            |                                  | aa                                                                    | Equipn                                                                  | nent: 1                                                                     | Local I                                               | Loopback                                                                          |
|-------------------------------------|----------------------------------|-----------------------------------------------------------------------|-------------------------------------------------------------------------|-----------------------------------------------------------------------------|-------------------------------------------------------|-----------------------------------------------------------------------------------|
| Model:<br>Status:<br>Remote:        | 1+0 4xE1<br>Normal<br>Station bb | Equipment l                                                           |                                                                         |                                                                             |                                                       | Clear All Test                                                                    |
| <b>∓ a</b> a<br># <mark>1</mark> bb |                                  | Tributary 1<br>Tributary N<br>Tributary 1<br>Tributary N              |                                                                         |                                                                             | D RF                                                  | R + Tributary<br>E + Tributary<br>M Tributary<br>O T + Tributary<br>F + Tributary |
|                                     |                                  | Customer traffi<br>output without<br>connection of<br>will be helpful | fic is looped-ba<br>t any handling<br>'traffic from ti<br>when the cust | ack from the trib<br>within IDU, this<br>he customer outp<br>omer equipment | utary input<br>function equit to custon<br>need to be | t to the tributary<br>equal the direct<br>omer input, and it<br>checked out       |

Figure 8-32: System Test (2)

### 8.7.1 Local Loopback

Under **Local Loopback**, it is easier to detect any malfunction at the E1 interface. E1 testing equipment is required while detecting because on the execution of this function the testing signal cannot enter MOD, so it is not possible to use PRBS to detect. This function setting is also done through the NMS or the LCD display button.

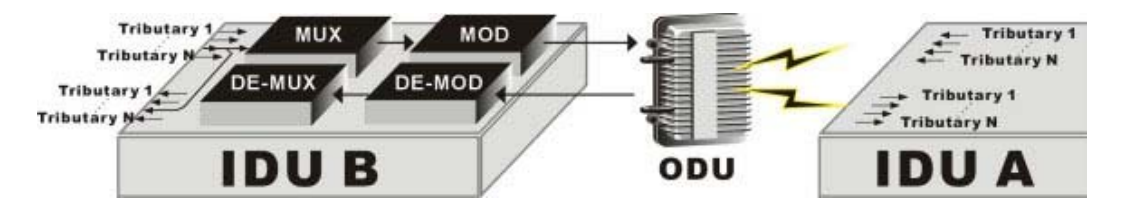

Figure 8-33: Local Loopback

In the **System Test** window, tick the **Setting** column for Tributary 1. Press **Accept Setting**. The IDU's first E1 interface is now performing the **Local Loopback** test. There can be multiple selections for the test. Press **Clear All Test** to stop all tests.

| Station:                     |                                  | aa                                                                                  | Equipn                                                 | nent: 🗌                                       | 1                                                 | Local L                                        | oopback.                                                         |                                       |
|------------------------------|----------------------------------|-------------------------------------------------------------------------------------|--------------------------------------------------------|-----------------------------------------------|---------------------------------------------------|------------------------------------------------|------------------------------------------------------------------|---------------------------------------|
| Model:<br>Status:<br>Remote: | 1+0 4xE1<br>Normal<br>Station bb | Equipment l                                                                         |                                                        |                                               |                                                   | Local L<br>IF Loop<br>RF Loo<br>Remote         | oopback<br>bback<br>p-back<br>Loopbac                            | k                                     |
| B 📕 bb                       |                                  | Tributary 1<br>Tributary N<br>Tributary 1                                           |                                                        |                                               |                                                   | RF<br>T                                        | R + T $E + T$ $M + T$ $O + T$                                    | ributary<br>:<br>ributary<br>ributary |
|                              |                                  | Tributary N<br>Customer traff<br>output withour<br>connection of<br>will be helpful | fic is looped-ba<br>t any handling<br>traffic from the | ack from the within IDI he custome omer equip | he tribut.<br>J, this for<br>er output<br>ment ne | ary input<br>inction e<br>to custo<br>ed to be | E Tri<br>to the trit<br>qual the dir<br>mer input,<br>checked or | ributary<br>outary<br>rect<br>and it  |

Figure 8-34: Local Loopback Setting

# 8.7.2 IF Loopback

Under **IF Loopback**, a self-detection test on any IDU components malfunction is carried out. This function setting is done through the LCD display button.

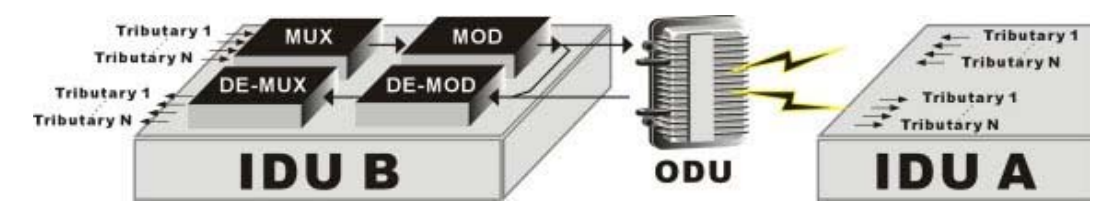

Figure 8-35: IF Loopback

This function is performed only through the IDU's LCD panel.

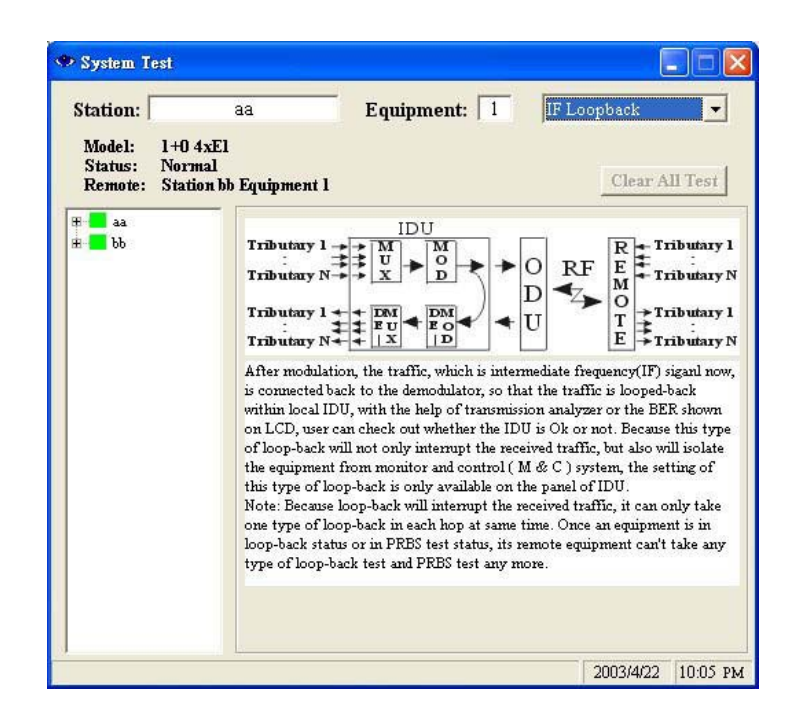

Figure 8-36: IF Loopback Setting

### 8.7.3 RF Loopback

Under **RF Loopback**, a self-detection test on the working conditions of both the IDU and ODU is carried out. This function setting is done through the LCD display button.

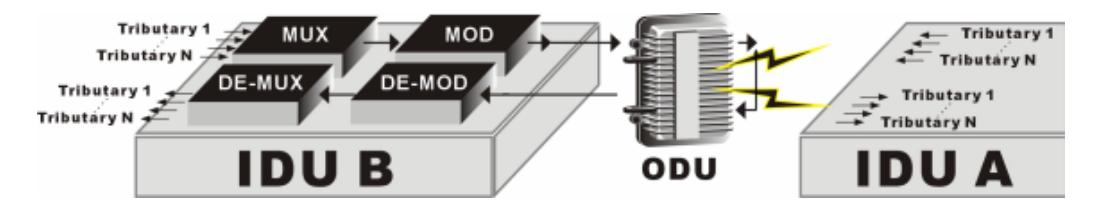

Figure 8-37: RF Loopback

This function is performed only through the IDU's LCD panel.

|                                |                                  | aa                                                                                                    | Equipment:                                                           | 1 RF L                                  | oop-back 🔽                                                                                                    |
|--------------------------------|----------------------------------|----------------------------------------------------------------------------------------------------|----------------------------------------------------------------------|-----------------------------------------|----------------------------------------------------------------------------------------------------|
| Model:<br>Status:<br>Remote:   | 1+0 4xE1<br>Normal<br>Station bb | Equipment l                                                                                                    |                                                                      |                                         | Clear All Test                                                                                                    |
| # <b>■</b> aa<br># <b>■</b> bb |                                  | Tributary I<br>Tributary N<br>Tributary N<br>Tributary N<br>Radio signal is<br>can check out<br>not.<br>Note: Because<br>one type of lo<br>loop-back stat<br>type of loop-b | IDU<br>W<br>W<br>W<br>W<br>W<br>W<br>W<br>W<br>W<br>W<br>W<br>W<br>W | P C C C C C C C C C C C C C C C C C C C | Tributary<br>Tributary<br>Tributary<br>Tributary<br>Tributary<br>Tributary<br>Tributary<br>Tributary<br>th this function, user<br>re working correctly o<br>affic, it can only take<br>an equipment is in<br>ipment can't take any |

Figure 8-38: RF Loopback Setting

### 8.7.4 Remote Loopback

Under **Remote Loopback**, a self-detection test on the complete loopback from local to remote is carried out. This function setting is done through the NMS or the LCD display button.

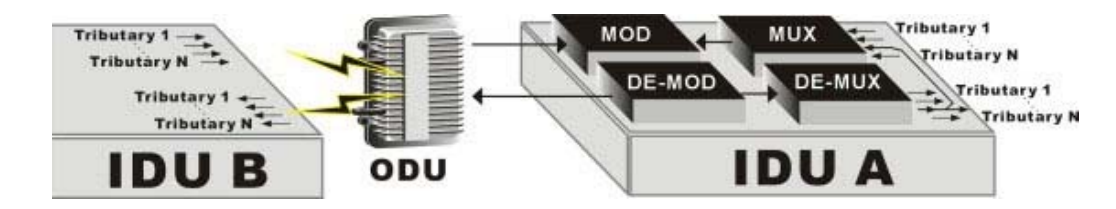

Figure 8-39: Remote Loopback

In the **System Test** window, tick the **Setting** column for Tributary 1. Press **Accept Setting**. The IDU's first E1 interface is now performing the **Remote Loopback** test. There can be multiple selections for the test. Press **Clear All Test** to stop all tests.

| Station:                     |                                  | аа                                                                                    | Equipr                                                           | nent: 1                                                                       | Rem                                             | ote Loopba                                                         | ck 👱                                    |
|------------------------------|----------------------------------|---------------------------------------------------------------------------------------|------------------------------------------------------------------|-------------------------------------------------------------------------------|-------------------------------------------------|--------------------------------------------------------------------|-----------------------------------------|
| Model:<br>Status:<br>Remote: | 1+0 4xEl<br>Normal<br>Station bb | Equipment l                                                                           |                                                                  |                                                                               | Loca<br>IF Lo<br>RF L<br>Rem                    | l Loopback<br>Jopback<br>Jop-back<br>Ste Loopba                    | ck                                      |
| #- <b></b> bb                |                                  | Tributary 1<br>Tributary N                                                            |                                                                  |                                                                               |                                                 |                                                                    | 'rib utary<br>rib utary                 |
|                              |                                  | Tributary N<br>Traffic is loop<br>demultiplexed<br>connection for<br>traffic is loope | ed-back from<br>within the ren<br>om remote ID<br>ed-back from o | tributary output<br>note IDU. This :<br>U's tributary out<br>one end of a hop | to tribut<br>function<br>put to its<br>to the o | ary input afte<br>is equal the<br>tributary inp<br>ther. It will t | ributary<br>er being<br>out,<br>be very |

Figure 8-40: Remote Loopback Setting

### 8.7.5 PRBS Test

Under normal working condition, other than the normal BER test, the PRBS function can be used as well to test the individual link accumulated BER and stability of the system. While detecting, it is required to start the PRBS function. This function setting is done through the NMS or the LCD display button.

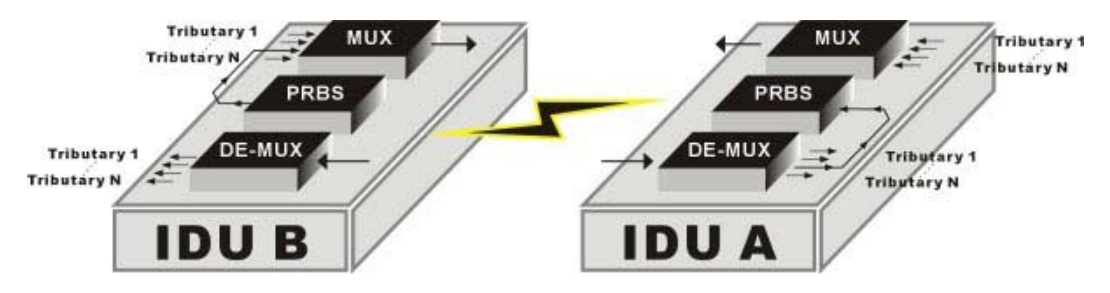

Figure 8-41: PRBS Test

In the **System Test** window, enter "1" for PRBS Generator. Press **Enable**. The IDU's first E1 interface is now performing the PRBS test. Press **Clear All Test** to stop all tests or press **Disable** to stop this test.

**Insert an error**: Once the PRBS generator is enabled, it will insert PRBS into the selected tributary in order to test the quality of signal.

| Station:                                 | aa                                                                                   | Equipment: 1                                                                                                    | PRBS Test                                                                                                    |
|------------------------------------------|--------------------------------------------------------------------------------------|----------------------------------------------------------------------------------------------------|----------------------------------------------------------------------------------------------------|
| Model: 1+0<br>Status: Ser<br>Remote: Sta | ) 4xEl<br><mark>ading PRBS</mark><br>ation bb Equipmer                               | u 1                                                                                                    | Clear All Test                                                                                                    |
| e <b>de</b> bb                           | Trib uta<br>Trib uta<br>Trib uta<br>PRES test<br>analyzer w<br>and PRES<br>PRES into | I to check out transmission que<br>vhich comprises two compnents<br>analyzer. Once the PRES gener<br>o the selected tributary before mo | Remote<br>Trib utary I<br>Trib utary I<br>Trib uta |
|                                          | PRBS G<br>is inse<br>PRBS A<br>has                                                   | enerator<br>enting PRBS into tributary<br>nalyzer<br>analyzed PRBS from tributar<br>has recorded 0   ei                                 | 1 Disable Insert an error<br>y for 0000h.00m.00s <u>Rese</u><br>rror.                                                                                                    |

Figure 8-42: PRBS Test Setting

# 8.8 System Record

In the **Main Window**, select **System Record**. Another initialization window will appear with <u>two</u> different working mode: **Alarm Record** • **Login Record** and **Report Export**. We shall explain the different mode in the coming section.

### 8.8.1 Alarm Record

In the Main Window, select System Record  $\rightarrow$  Alarm Record.

| Ionitor | System Record | System Management | Superuser | Heln |   |  |
|---------|---------------|-------------------|-----------|------|---|--|
|         | Alarm Recon   | 1                 |           |      |   |  |
|         | Event Record  | 1                 |           |      |   |  |
|         | Login Record  | đ                 |           |      |   |  |
|         | Report Expor  | rt                |           |      |   |  |
|         | X             | 3                 |           |      | 8 |  |
|         |               |                   |           |      |   |  |

Figure 8-43: Alarm Record (1)

The following window appears: All the alarm record in the network will be recorded here. The levels of alarm are classified into 3 levels: Critical Grade, Major Grade, and Minor Grade. The following states the detail items in every level:

Critical Grade: ODU M/C, Cable, Mod, Demod, Link ID, Mux, PLL-Tx, PLL-Rx and SSPA.

Major Grade:T# LOS 及 T# AIS.

Minor Grade: DSC, Far end, PA-I, -5V and Tx-POW.

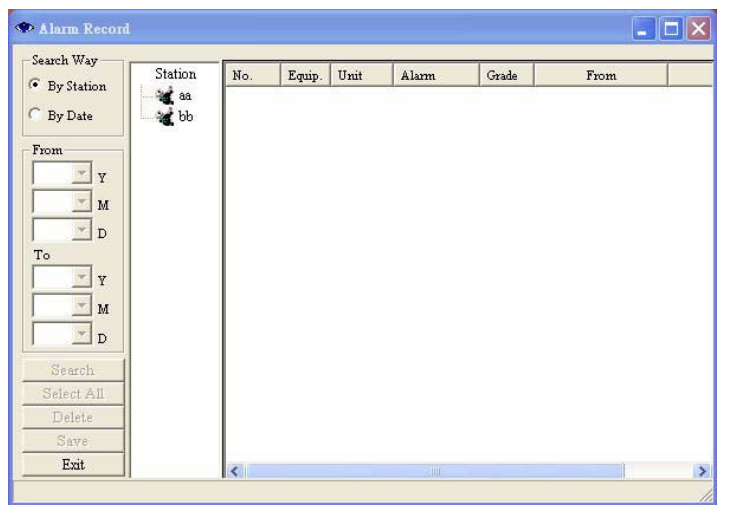

Figure 8-44: Alarm Record (2)